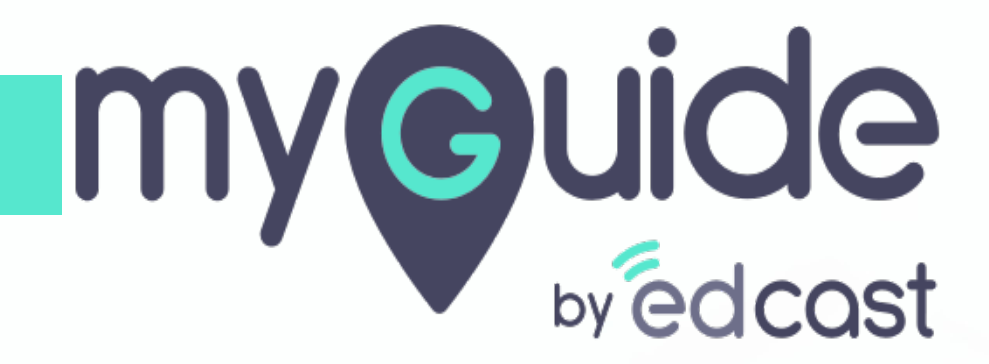

How to set up rules for subscription cancellation in Chargebee

myguide.org

# Step: 01

#### Welcome!

In this Guide, we will learn how to set up rules for subscription cancellation in Chargebee

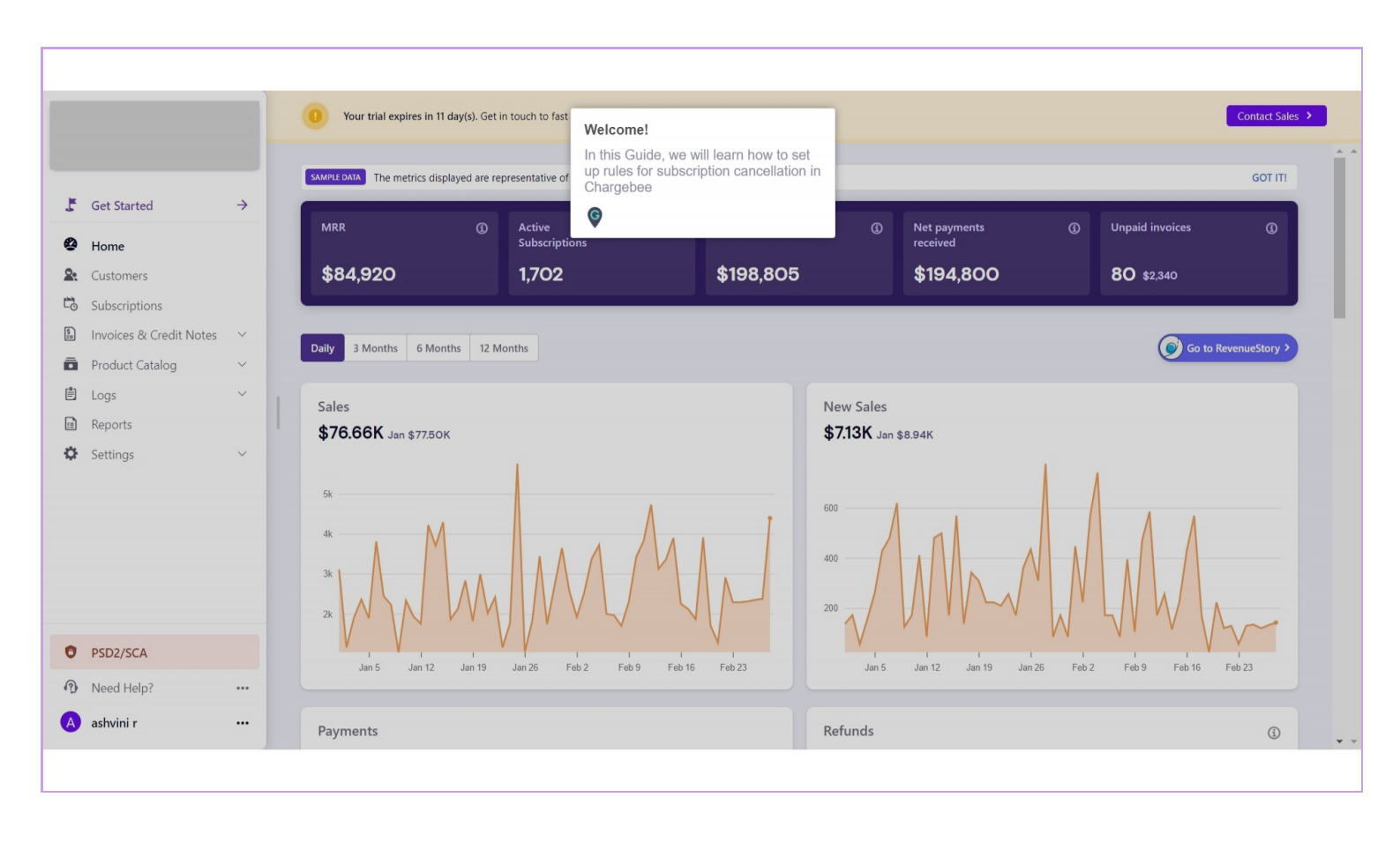

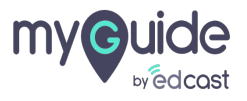

# Step: 02

# Click on "Settings"

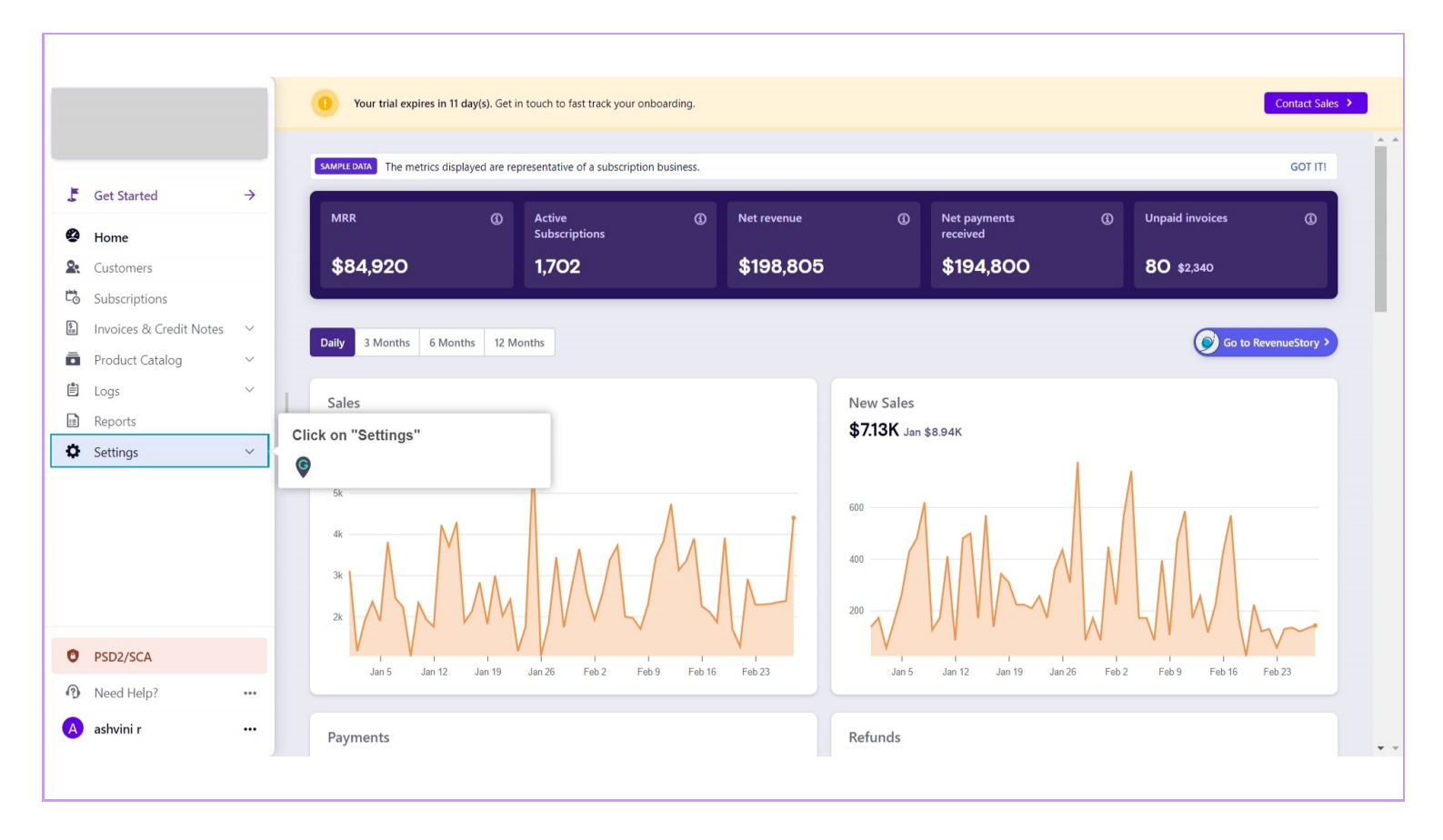

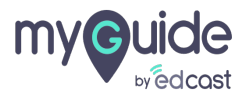

### Click on "Configure Chargebee"

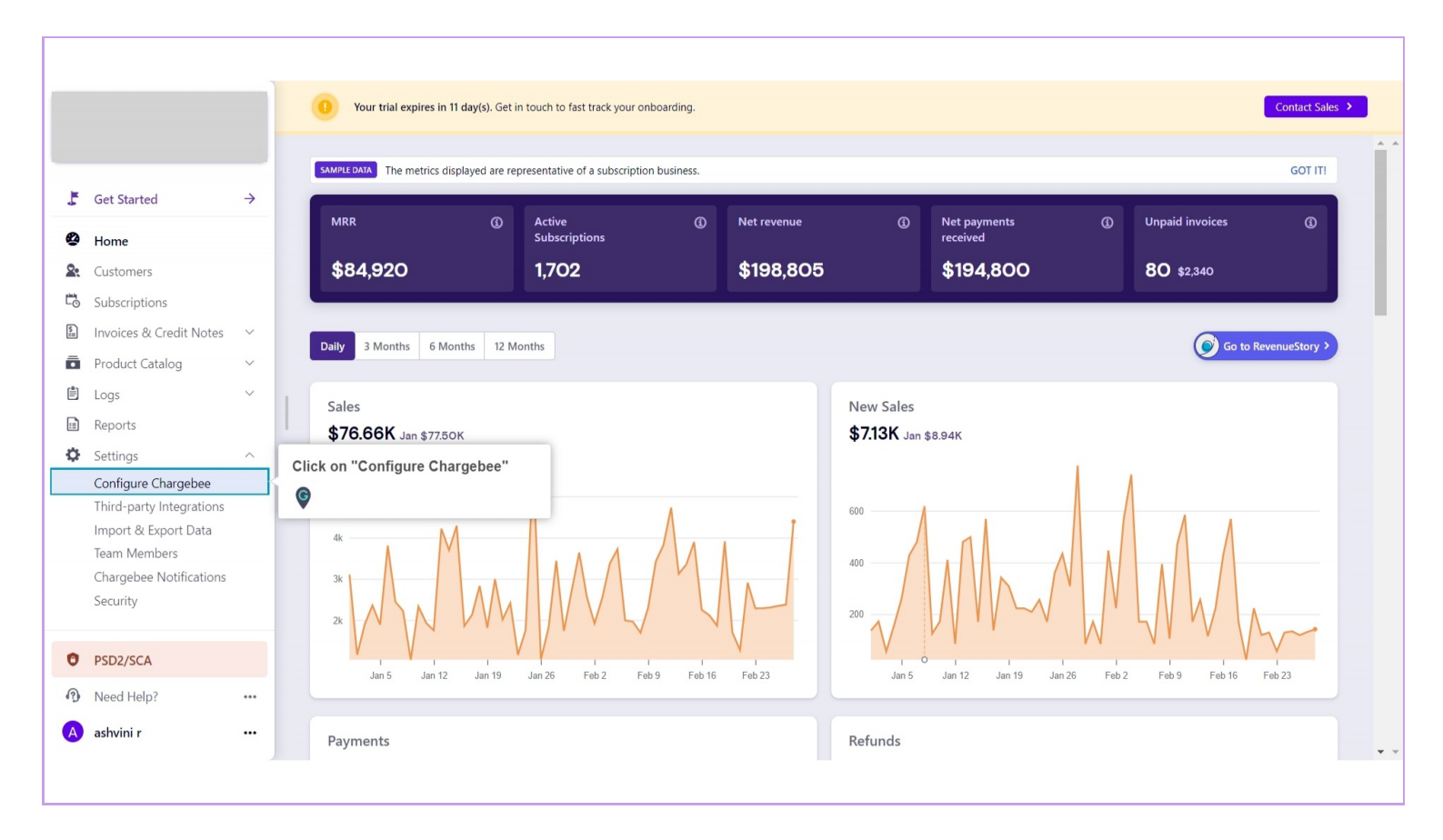

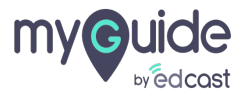

### Go to "Subscription cancellation"

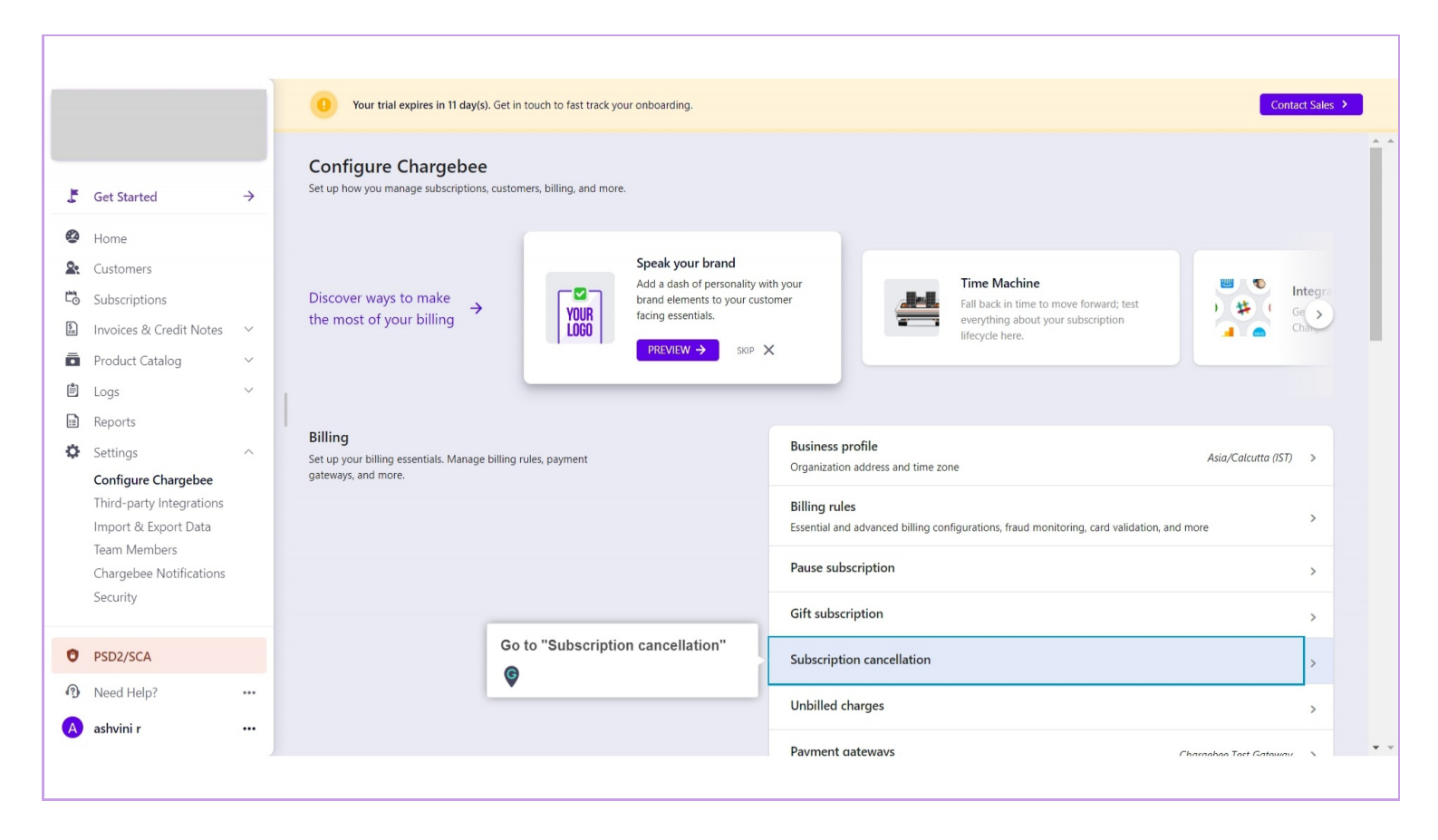

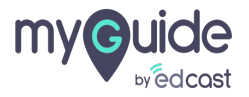

#### Step: 05

Here, on this page you can set rules for handling unpaid invoices, excess payments, and more when subscriptions are cancelled

|                                            |             | 9 Your trial expires in 11 day(s). Get in touch to fast track your onboarding.                                                              | Cont                                                         |
|--------------------------------------------|-------------|----------------------------------------------------------------------------------------------------|--------------------------------------------------------------|
|                                            | -           | < Configure Chargebee<br>Subscription cancellation                                                                                          |                                                              |
| Get Started                                | <i>&gt;</i> | He                                                                                                    | e, on this page you can set rules                            |
| Home                                       |             | Set rules for how you handle unpaid invoices, refundable credits, excess payments, and more, when subscriptions are cancelled. 🛛 Learn more | vments, and more when<br>oscriptions are cancelled           |
| Customers                                  |             |                                                                                                    |                                                              |
| Subscriptions                              |             | When a subscription has to be cancelled Cancel immediately 🗸 🚦                                                                              | :hine to test all the billing rule<br>set for your business. |
| Invoices & Credit Notes<br>Product Catalog | ~           | When a subscription is cancelled mid-term, how do you want Don't issue credits 🗸 🚦                                                          | Use Time Machine →                                           |
| Logs                                       | ~           | to handle credits for the unused period?<br>(Note: In case cancellation happens due to during then the <i>invoice final</i>                 |                                                              |
| Reports                                    |             | option.)                                                                                                    |                                                              |
| Settings                                   | ^           |                                                                                                    |                                                              |
| Configure Chargebee                        |             | If there are existing refundable credits Retain credits V                                                                                   |                                                              |
| Import & Export Data<br>Team Members       |             | If there are existing unpaid invoices for the cancelled Retain as unpaid V I subscription                                                   |                                                              |
| Chargebee Notifications                    |             |                                                                                                    |                                                              |
| Security                                   |             | Advanced Settings                                                                                                    |                                                              |
| PSD2/SCA                                   |             | If there are existing unbilled charges for the cancelled Invoice charges V :<br>subscription                                                |                                                              |
| Need Help?                                 |             |                                                                                                    |                                                              |
| ashvini r                                  |             | Apply refundable credits/excess payments, if any, to unpaid                                                                                 |                                                              |

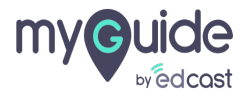

# **Thank You!**

myguide.org

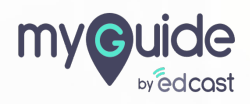